为了保护用户的财产什么的,各大APP都是需要用户设置各种各样的密码的。除此 以外,用户可以用身份证号以及自己的银行卡去绑定或者解绑都可以验证是你本人 操作。那么,云闪付忘记密码怎么找回?需要重置密码的用户可以收藏。

云闪付忘记密码怎么找回?

۰

٥

【1】用户需要下载并登录云闪付,然后在在用户登录页面点击【忘记密码】按钮

【2】然后跳转的页面中按照页面提示输入注册手机号,点击获取手机验证码并输入。

【3】用户需要在获得验证码之后,按照步骤输入之后即可重新输入一个密码即可

以上就是本文关于"云闪付忘记密码怎么找回,找回步骤如下"的全部内容,希望能帮助到大家。总的来说,云闪付密码忘了可以通过手机客户端重置密码,也可以通过服务网站重置密码。